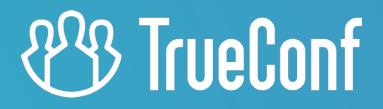

# **TrueConf Calendar Connector**

# Administrator guide

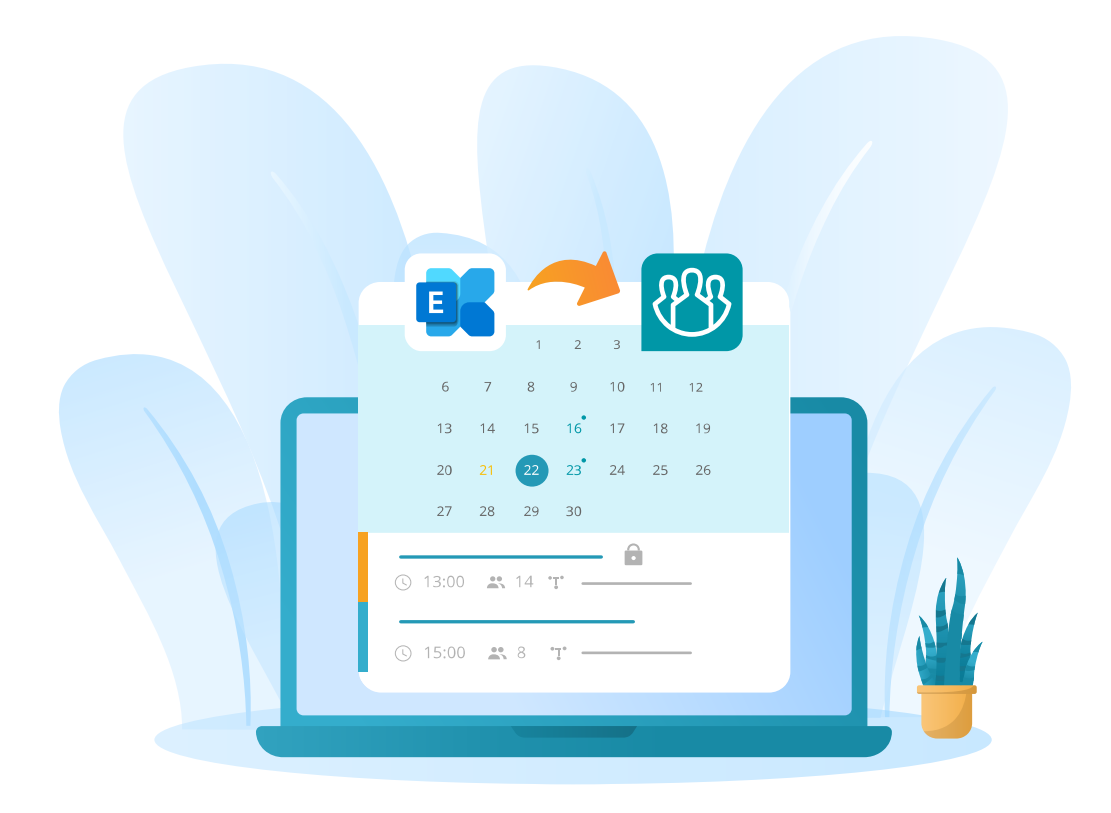

# **Table of Contents**

| 1. Getting started                                         | 3  |
|------------------------------------------------------------|----|
| 1.1. Purpose                                               | 3  |
| 1.1.1. How it works                                        | 3  |
| 1.2. Licensing                                             | 3  |
| 1.3. Features                                              | 4  |
| 2. Installation and registration                           | 5  |
| 2.1. System requirements                                   | 5  |
| 2.2. Installation on Windows                               | 6  |
| 2.3. Installation on Linux                                 | 6  |
| 2.4. Product registration                                  | 7  |
| 2.4.1. Online registration                                 | 7  |
| 2.4.2. Offline registration                                | 8  |
| 3. Initial configuration                                   | 10 |
| 3.1. Configuration file description                        | 10 |
| 3.1.1. Database and network port configuration             | 11 |
| 3.1.2. Conference Setup                                    | 11 |
| 3.1.3. Configuring access to the video conferencing server | 12 |
| 3.1.4. Configuring Access to Microsoft Exchange            | 12 |
| 3.2. Maintenance                                           | 13 |
| 3.2.1. How to start the calendar application               | 13 |
| 3.2.2. Calendar test                                       | 13 |
| 4. Working with the calendar                               | 15 |
| 4.1. Event scheduling                                      | 15 |
| 4.1.1. Event with a conference                             | 18 |
| 4.1.2. Delegation of ownership rights                      | 19 |
| 4.2. Additional event settings                             | 21 |
| 4.2.1. How to reschedule events                            | 21 |
| 4.2.2. Repeating event                                     | 21 |
| 4.2.3. Event cancellation                                  | 23 |

# 1. Getting started

# 1.1. Purpose

TrueConf Calendar Connector is a software solution for synchronizing the Microsoft Exchange corporate calendar with TrueConf Server. This solution enables seamless integration of your corporate calendar with the TrueConf communication system.

Thanks to TrueConf Calendar Connector, you can view and accept invitations to the events created in the Microsoft Exchange corporate calendar directly in your TrueConf application. Additionally, TrueConf Calendar Connector displays the events from the corporate calendar without linking them to video conferences. Now offline events created in the corporate calendar can be tracked in TrueConf client applications.

# 1.1.1. How it works

TrueConf Calendar Connector synchronizes events from Microsoft Exchange with TrueConf Server. When you create a meeting in your corporate calendar (e.g., in Outlook), the system automatically creates an event in TrueConf Server. Below is a diagram showing how TrueConf Calendar Connector works:

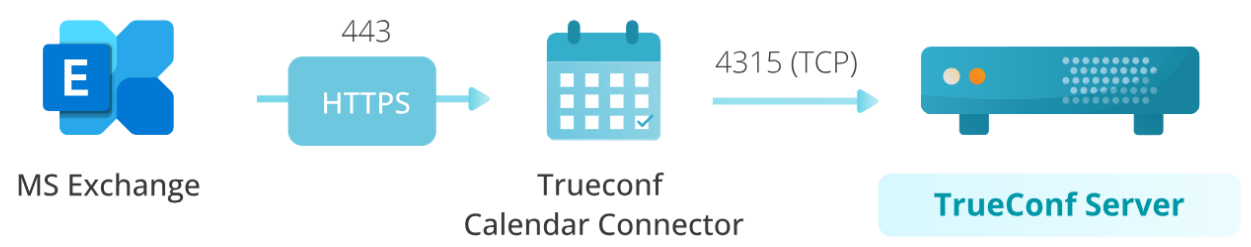

Additionally, if the event is related to a video conference, the software provides a link for participating in the event. Participants receive an invitation with all the details: time, topic, and a direct link for joining the conference.

Communication between TrueConf Server and Microsoft Exchange is one-way: events from the third-party calendar are displayed in the UI of TrueConf application, but conferences created on the side of the video conferencing server are not added to the corporate calendar.

# 1.2. Licensing

The features available in TrueConf Calendar Connector depend on your license type. You can review the differences between each version below:

|                                                  | Бесплатная<br>версия | Стандартная версия |
|--------------------------------------------------|----------------------|--------------------|
| Поддержка протокола для доступа<br>к почте (EWS) |                      |                    |
|                                                  |                      |                    |

|                                                               | Бесплатная<br>версия | Стандартная версия                                                        |
|---------------------------------------------------------------|----------------------|---------------------------------------------------------------------------|
| Доступ на чтение и отображение<br>данных                      |                      |                                                                           |
| Необходимость соединения с регистрационным сервером           | $\checkmark$         | ×                                                                         |
| Количество учётных записей для<br>синхронизации               | 50                   | Соответствует лицензии TrueConf<br>Server                                 |
| Приоритет синхронизации для<br>пользователей из белого списка |                      |                                                                           |
| Условия предоставления                                        | Бесплатно            | В составе Полного, Полный + и<br>Премиум пакетов технической<br>поддержки |

# 1.3. Features

- Read information about various types of events created in external calendars and display them in the UI of TrueConf solutions.
- Sending invitations about the start of video conferences.
- Delegation involves creating events on behalf of the calendar owner through a trusted representative.
- Real-time synchronization of data about the changes in calendar events and participants' statuses (accepted/declined the invitation).
- Support for API EWS (Exchange Web Services).

# 2. Installation and registration

#### Important!

- To use TrueConf Calendar Connector, make sure that the machine, where this software is installed, can access the corporate Microsoft Exchange server via *HTTPS* on the port 443.
- Microsoft Exchange 2016 version 15.01.2507.039 is supported.

# 2.1. System requirements

TrueConf Calendar Connector can be installed on the same physical or virtual server as TrueConf Server, or on a separate machine. If you choose to install TrueConf Calendar Connector separately, be sure to consider the minimum requirements:

| Specification   | Value                                                                                                    |
|-----------------|----------------------------------------------------------------------------------------------------|
| OS              | <ul> <li>Dedicated or virtual 64-bit operating system:</li> <li>Microsoft Windows Server 2012/2016/2019/2022</li> <li>Debian 11/12</li> <li>CentOS Stream 9</li> </ul> |
| CPU             | <ul> <li>Intel Core i3-8100 (3.6 GHz)</li> <li>Intel Core i5-7400 (3.0 GHz)</li> <li>Intel Xeon E-2234 (3.6 GHz)</li> </ul>                                            |
| RAM             | 8 GB DDR4                                                                                                    |
| Storage         | 32 GB                                                                                                    |
| TrueConf Server | version 5.5.0                                                                                                    |

For an accurate calculation of system requirements, please contact technical support.

Events are displayed in the calendar of all client applications (TrueConf for Windows, Linux, macOS, Android, iOS & iPadOS).

After TrueConf Calendar Connector is installed, the calendar of TrueConf client application will work in read-only mode. Events can only be created on the Microsoft Exchange side.

# 2.2. Installation on Windows

Before installing TrueConf Calendar Connector, ensure that:

- The Windows OS must have a C:\\ drive; otherwise, issues may occur.
- TrueConf Server is pre-installed and registered.

Complete installation process:

- 1. Download the installer from this link: TrueConf Calendar Connector for Windows Server 2012+.
- 2. Install the application.
- 3. Register TrueConf Calendar Connector according to the instructions below.
- 4. Configure the config.json file according to the Configuration section of the documentation.
- 5. Open the Task Manager (Ctrl + Shift + Esc).
- 6. Go to the section.
- 7. Locate the TrueConf Calendar service and restart it (or start it if it was stopped).
- 8. Configure the integration on the TrueConf Server side.

# 2.3. Installation on Linux

- Before installing TrueConf Calendar Connector, ensure that:
  - TrueConf Server is pre-installed and registered.

#### Installation:

- 1. Download the installtion package TrueConf Calendar Connector for your OS.
  - TrueConf Calendar Connector for Debian 12
  - TrueConf Calendar Connector for Debian 11
  - TrueConf Calendar Connector for CentOS Stream 9
  - TrueConf Calendar Connector for Debian 12

Open the terminal (command line) in your operating system, and execute the following command.

#### On Debian

sudo dpkg -i <path>

• where <*path*> is the path to the **.deb** package.

#### On CentOS

<u>sudo rpm -i <path></u>

- where <*path*> is the path to the **.rpm** package.
- 1. Register TrueConf Calendar Connector as per the instructions below.
- 2. Configure the config.json file according to the Configuration section of the documentation.
- 5. In the terminal, start the TrueConf Calendar Connector service using the command:

If the launch limit is exceeded, run this command:

sudo systemctl reset-failed trueconf-calendar.service

1. Verify that TrueConf Calendar Connector is working.

In case of any issues, please contact our technical support.

1. Configure the integration on the TrueConf Server side.

#### 2.4. Product registration

#### 2.4.1. Online registration

Access to the registration server *reg.trueconf.com* on the port *4310* (TCP) is required for online registration of the software and its work.

#### 2.4.1.1. Windows

Open the command prompt (**cmd**) as an administrator and activate using the registration key:

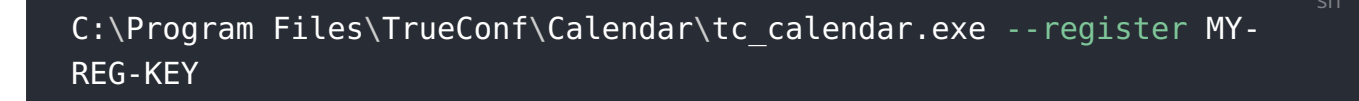

• where *MY-REG-KEY* is the activation key received after filling out the registration form.

After successful registration you will see: Your product successfully registered. Now you can run tc\_calendar

After successful registration you will see: `Your product successfully registered. Now you can run tc calendar`

#### 2.4.1.2. Linux

To do it, you need to run this command:

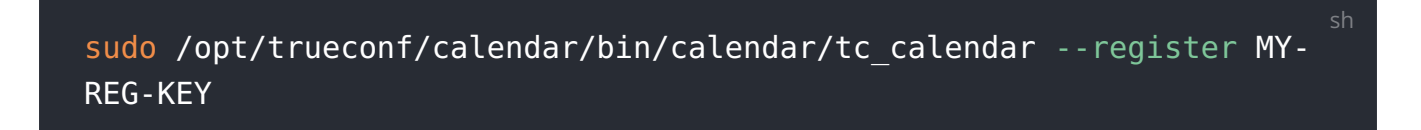

• where *MY-REG-KEY* is the activation key received after filling out the registration form.

After successful registration you will see: Your product successfully registered. Now you can run tc calendar

After successful registration you will see: `Your product successfully registered. Now you can run tc\_calendar`

#### 2.4.2. Offline registration

A free license cannot be registered offline. This form of registration is available only for paid licenses.

Access to the registration server *reg.trueconf.com* on the port *4310* (TCP) is required for online registration of the software and its work.

Ensure that the installation does not have access to *reg.trueconf.com* using the command:

ping reg.trueconf.com

For offline activation:

- 1. If there is no connection to the registration server while executing the registration command, a regoffline.crg file will be generated as a result.
- 2. Send the regoffline.crg file to your manager using any convenient method.
- 3. In response, the manager will send you a valid registration file. Place it in the TrueConf Calendar Connector directory.
- 4. Open the terminal (command line) in your operating system, and execute the following command.

#### Windows

C:\Program Files\TrueConf\Calendar\tc\_calendar.exe --offline\_reg
regoffline2.crg

#### Linux

sudo /opt/trueconf/calendar/bin/calendar/tc\_calendar --offline\_reg
"
regoffline2.crg

1. Upon successful registration, the following will be displayed:

| Your product | successfully | registered | offline. | Now you | can | run |
|--------------|--------------|------------|----------|---------|-----|-----|
| tc calendar  |              |            |          |         |     |     |

# 3. Initial configuration

An impersonation account is a service account in Microsoft Exchange to which the administrator has assigned the **ApplicationImpersonation** role. Impersonation allows the caller (in our case, TrueConf Calendar Connector) to act as a user account. This means that the caller can perform operations using the permissions associated with the impersonated account, instead of the permissions of its own account. Such an account is used in scenarios where centralized mailbox management is required, such as in support services or automated systems.

Before configuration you need to generate an encrypted password for the *impersonation account* by executing this command:

#### Windows

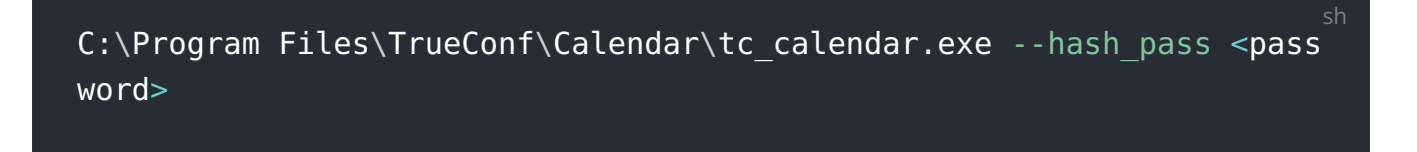

# Linux

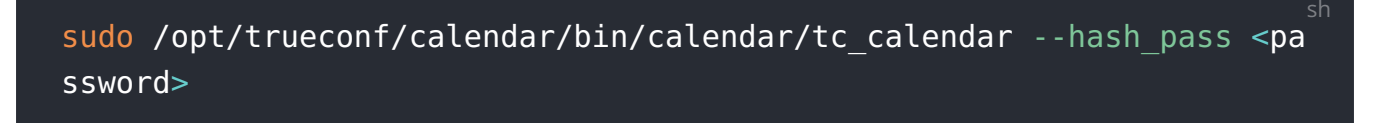

where <password> is the password for the Microsoft Exchange impersonation account.
 If there are multiple passwords, list them separated by spaces (pass1 pass2 ....
 pass n ).

Each password will have a unique version generated for it. Each line with the encrypted password corresponds to the order they are specified in the command line: Your encrypted data: dGNf....

# 3.1. Configuration file description

To configure TrueConf Calendar Connector, use the file stored at this path: /opt/ trueconf/calendar/etc/calendar/config.json .

The configuration file mentions the TrueConf Calendar Connector database which is intended for caching data from the Microsoft corporate server. This database helps to reduce the number of requests to the events server, which positively affects performance. The use of an encrypted password for database access ensures the security

of confidential information and prevents unauthorized access. This practice complies with corporate data protection standards.

# 3.1.1. Database and network port configuration

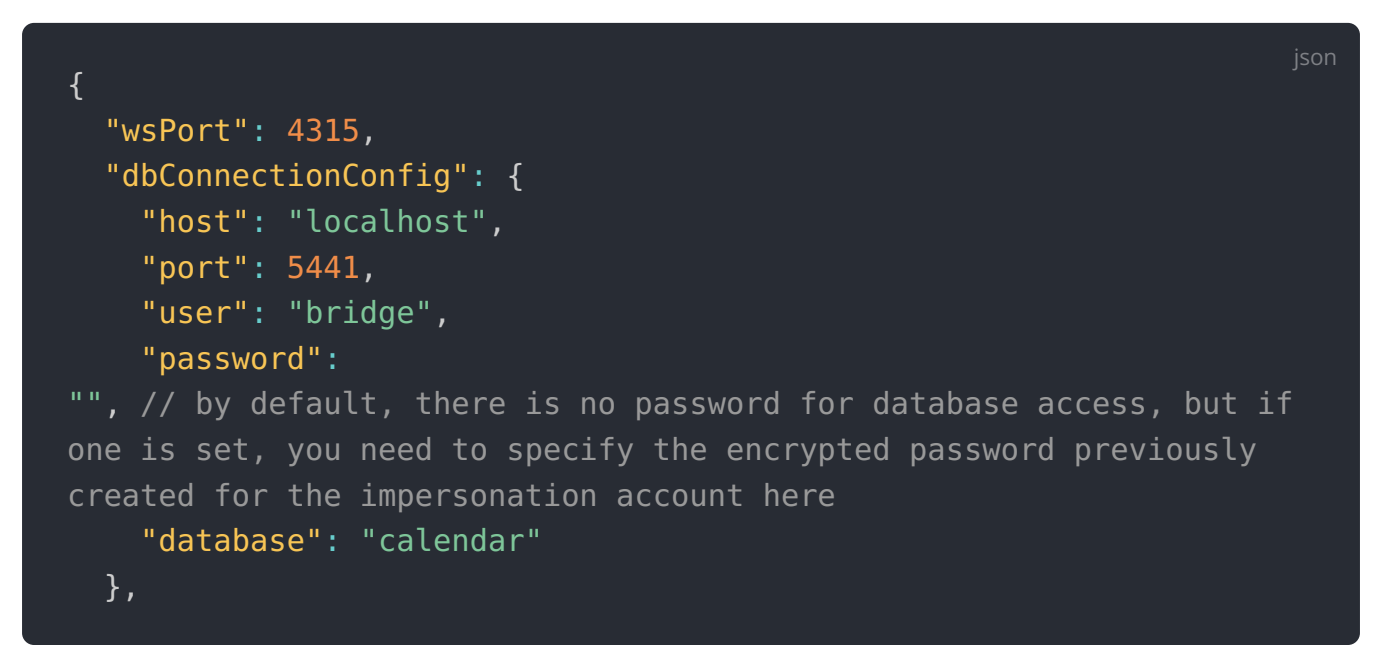

- "wsPort" the port for the WebSocket server operation, which does not require editing unless a different one was specified during installation.
- "dbConnectionConfig" this section is for database connection configuration. The parameters in this section are automatically generated during installation and MUST NOT be changed manually.

# 3.1.2. Conference Setup

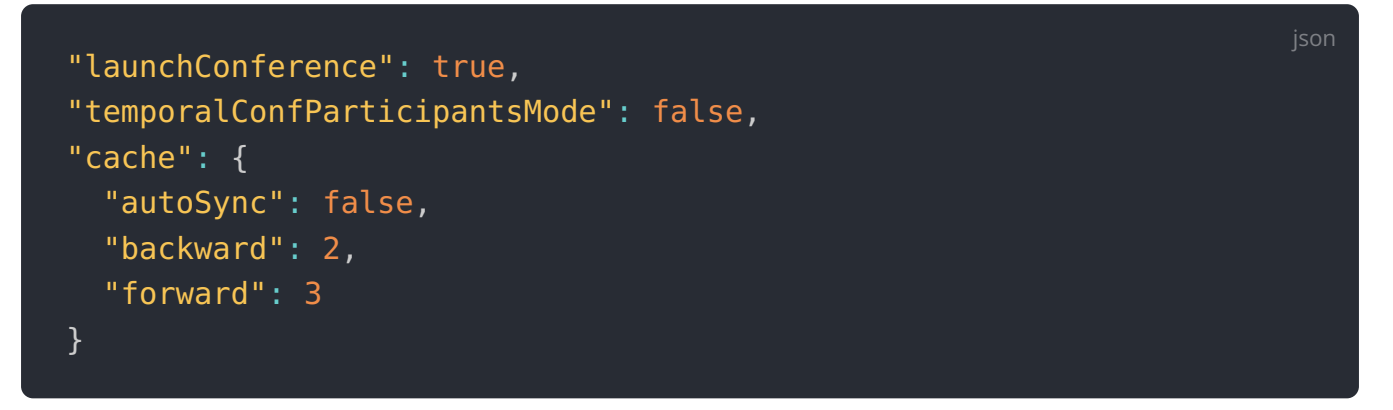

- "launchConference" is responsible for the automatic start of the conference. TrueConf Calendar Connector sends a request to TrueConf Server when an event starts in Microsoft Exchange.
- "temporalConfParticipantsMode" is responsible for adding participants to the "scheduled" list. If false, all event participants who have not declined will be added as scheduled.

- "cache" section used for configuring automatic synchronization settings:
  - "autoSync" if set to true, a full synchronization of calendar events will be performed. If set to false, previously created events will not be displayed or synchronized within the selected time period, but other events will be.
  - "backward" the number of months back from the current date to display recurring events;
  - "forward" the number of months forward from the current date to display recurring events.

#### 3.1.3. Configuring access to the video conferencing server

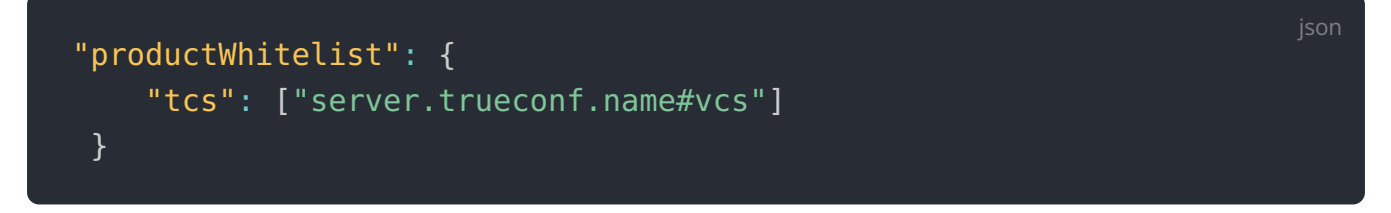

• "server.trueconf.name#vcs" - you need to specify the address (or domain name) of TrueConf Server that will have access to TrueConf Calendar Connector.

# 3.1.4. Configuring Access to Microsoft Exchange

On the Microsoft Exchange side, you need to pre-create impersonation accounts permitted to view calendars "on behalf of" other users.

```
jon
"calendarProviders": [
{
    "host": "exchange.domen.com",
    "path": "/EWS/Exchange.asmx",
    "port": 443,
    "type": "ews",
    "credentials": [
    {
        "login": "test",
        "password": "encrypted_password"
        }
        ],
        "users": [
        "name@domen.com"
        ]
    }
```

#### ] }

- "calendarProviders" section for specifying configurations of external calendar synchronization services;
- "host" the domain where the Microsoft Exchange server is located;
- "path" the path for accessing the EWS API (default path is specified);
- "port" the default port for connecting to EWS;
- "type" the name of the external service (only Microsoft Exchange is supported);
- "credentials" section for specifying the impersonation account credentials on the Exchange server;
  - "login" the login for the corporate Exchange account;
  - "password" encrypted account password. It is generated using the terminal;
- "users" an array of email addresses of users whose calendars need to be forcibly synchronized when the tc\_calendar service starts.

# 3.2. Maintenance

Management of TrueConf Calendar Connector on Windows OS is handled through the task scheduler.

# 3.2.1. How to start the calendar application

After specifying the required parameters described above, start TrueConf Calendar Connector with this command:

sudo systemctl start trueconf-calendar.service

If the launch limit is exceeded, run this command:

sudo systemctl reset-failed trueconf-calendar.service

# 3.2.2. Calendar test

To test the work of TrueConf Calendar Connector, run this command:

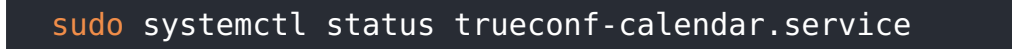

You will receive one of the responses

active (running) – TrueConf Calendar Connector is working normally.

\*

failed – TrueConf Calendar Connector is NOT working. In this case, try restarting the service using the command described above.

In case of any issues, please contact our technical support.

# 4. Working with the calendar

# 4.1. Event scheduling

Events have to be scheduled in your corporate calendar, which can be a desktop application (such as Microsoft Outlook) or its web version in a browser.

1. Click  $\blacksquare$  (in the web interface:  $\blacksquare \rightarrow$  **Calendar**).

| 09 ×                                                                                                    | 𝒫 Search          |                  |               |                         |                                 | Æ                             | - 0        | ×              |
|----------------------------------------------------------------------------------------------------|-------------------|------------------|---------------|-------------------------|---------------------------------|-------------------------------|------------|----------------|
| File Home Send / Receive                                                                                                    | View iCloud       | Help CalDav Sync | hronizer      |                         |                                 |                               |            |                |
| New Appointment                                                                                                    | 1eeting - 🗮 📰     |                  |               | Refresh 🛓 Notifi        | cations 🛛 🖒 Share -             | New Conferen                  | nce ····   | ~              |
| < May 2025 ><br>SU MO TU WE TH FR SA                                                                                                    | Today < >         | June 2025        | Mosco         | ow, Russia 👻 To<br>24   | oday Tomo<br>8° C / 14° C 29° C | rrow Friday<br>/18°C 26°C/16' | °C 🛄 Month | ~              |
| 27 28 29 30 1 2 3                                                                                                    | Sunday            | Monday           | Tuesday       | Wednesday               | Thursday                        | Friday                        | Saturday   | <b></b>        |
| 4         5         6         7         8         9         10           11         12         13         14         15         16         17           18         19         20         21         22         23         24           25         26         27         28         29         30         31 | Jun 1             | 2                | 3             | 4                       | 5                               | 6                             | 7          |                |
| June 2025           SU         MO         TU         WE         TH         FR         SA           1         2         3         4         5         6         7           8         9         10         11         12         13         14                                                               | ent >             | 9                | 10            | 11                      | 12                              | 13                            | 14         | +              |
| 15         16         17         18         19         20         21           22         23         24         25         26         27         28           29         30         1         2         3         4         5           6         7         8         9         10         11         12    | Previous Appointm | 16               | 17            | 18                      | 19                              | 20                            | 21         | Ned Appointmen |
| >  My Calendars                                                                                                    |                   | 23               | 24            | 25                      | 26                              | 27                            | 28         |                |
| ⊠ <b>⊯</b> 8 <sup>9</sup> ⊡ …                                                                                                    | 29                | 30               | Jul 1         | 2                       | 3                               | 4                             | 5          |                |
| Items: 0                                                                                                    |                   |                  | All folders a | are up to date. Connect | ted to: Microsoft Exchange      | · 🔟 🕮                         | + +        | 10%            |

2. Right-click on the selected date and choose **New Appointment**.

You will see the UI for creating a meeting. Here, you can:

| -<br>日 り ひ      | • ↓ →            |                    | Marketing department me | eeting - Appointment | Ē                       | – – ×   |
|-----------------|------------------|--------------------|-------------------------|----------------------|-------------------------|---------|
| File App        | oointment So     | heduling Assistant | Insert Format Text      | Review Help          | Q Tell me what you want | t to do |
| <u> </u> → ~    | $P_{\pm}$ Sho    | w As: Busy         | ✓                       | ninutes 👻 🔡 ~        | 😬 TrueConf Meeting      | ···· ~  |
|                 | Title            | Marketing de       | epartment meeting       |                      |                         |         |
| Save &<br>Close | Start time       | Sat 6/28/2025      | 8:00 AM 👻               | 🗌 All day 🛛 👰 Tim    | ie zones                |         |
|                 | End time         | Sat 6/28/2025      | 8:30 AM 👻               | ↔ Make Recurring     |                         |         |
|                 | Location         |                    |                         |                      |                         |         |
| Discussion of   | the work done la | st week.           |                         |                      |                         |         |

- Set your status during the meeting which will be displayed to Microsoft Exchange users
- Create a reminder
- Specify the event name
- Set the event time and configure its repetition
- Provide additional information about the event.
- 1. Add event participants by clicking  $\mathbb{A}$  (in the web interface: **People**  $\rightarrow$  **Add people**). In Microsoft Outlook, users can be divided into different groups by their attendance status as **Required** and **Optional**. This information will be displayed in TrueConf client application. However, these statuses are just for reference purposes. The conference will start automatically, regardless of whether the **Required** participants have joined or not.
- An event will be displayed in the calendar of TrueConf client application, if the person specified in the "users" section is added to the list of invited participants or is the creator of the event.

#### 5. Click **Save & Close** to create the event.

When the event is created, it will be immediately displayed in the calendar of participants' client applications.

|                  | June   | 2025   |     | ^   | ~   |     |     |
|------------------|--------|--------|-----|-----|-----|-----|-----|
|                  | MON    | TUE    | WED | THU | FRI | SAT | SUN |
|                  | 26     | 27     | 28  | 29  | 30  | 31  | 1   |
|                  | 2      | 3      | 4   | 5   | 6   | 7   | 8   |
|                  | 9      | 10     | 11  | 12  | 13  | 14  | 15  |
|                  | 16     | 17     | 18  | 19  | 20  | 21  | 22  |
|                  | 23     | 24     | 25  | 26  | 27  | 28  | 29  |
|                  | 30     | 1      | 2   | 3   | 4   | 5   | б   |
| Marketing depart | ment n | neetir | ng  |     |     |     |     |
| () 08:00 - 08:30 |        |        |     |     |     |     |     |

If a **gray** indicator is displayed on the left side of an event, there is no TrueConf conference scheduled for this event.

Click on the event name to view the details:

| ← Task ir                      | nformation                   |
|--------------------------------|------------------------------|
| Title:                         | Marketing department meeting |
| My response:                   | Accepted                     |
| Start time:                    | 28.06.2025, 08:00            |
| End time:                      | 28.06.2025, 08:30            |
| Discussion of t<br>Show more ~ | he work done last week.      |
| Participants (2)               | :                            |
| P Postm<br>Organiz             | an<br>zer                    |
| M mail_te<br>Require           | ed, No response              |

• Event name

• Your response to the event invitation

- Time and date of the event
- Additional information
- List of participants with their responses to the event invitation.

# 4.1.1. Event with a conference

To create events with conferences, you need to install the TrueConf add-in for Outlook.

If you are a Microsoft Exchange administrator, refer to the setup guide for configuring the add-in on the side of the mail server.

To link a calendar event to a conference, click the **TrueConf Meeting** button when creating the event. This will open the add-in menu for creating a conference.

| TrueConf for Outlook ×<br>Select conference type                                                                                                    | TrueConf for Outlook<br>← Private conference ⊙                                                                                                    | × TrueConf for Outlook × while they can see and hear only the lecturer                                                                                                    |
|----------------------------------------------------------------------------------------------------|----------------------------------------------------------------------------------------------------|----------------------------------------------------------------------------------------------------|
| Private conference         A secured conference that can be joined only by authenticated users from your video conferencing server or federated TrueConf Server instances.         Public conference (webinar)         In this mode, you can hold conferences and webinars accessible to guests or unauthorized users who can join by following a link or a calendar invitation. | Mode         Smart meeting         Everyone can see and hear         participants when they start speaking         Moderated role-based         Participants can see and hear only         the speakers appointed by         conference moderators         All on screen         All participants can see and hear one         another         Video lecture         The lecturer can see and hear only the         lecturer         Advanced settings | Advanced settings          Advanced settings         Ise PIN to enter the conference         Conference PIN (4-10 digits)         879651         Put participants in waiting room on entry         Enable conference recording         Participant management         Mute participants on entry         Stop participants' video on entry         Disable audio remarks<br>This option is available only in "Moderated role-based" conference mode |
| Jane Flowers SIGN OUT                                                                                                    | NEW TRUECONF MEETING Jane Flowers SIGN OU                                                                                                    | T Jane Flowers SIGN OUT                                                                                                    |

- Specify the type: Private conference or Public conference (webinar)
- Select the conference mode:
  - Smart meeting
  - Moderated role-based
  - All on screen
  - Video lecture.
- If necessary, set the parameters in the **Advanced settings** and **Participant management** sections.

Click **New TrueConf Meeting** to link the Microsoft Exchange event to the conference.

The event linked to a conference will be marked with a **turquoise** indicator.

|                                                 |      |      |     |     |     |     |     |  | HIDE |
|-------------------------------------------------|------|------|-----|-----|-----|-----|-----|--|------|
|                                                 | June | 2025 |     |     |     | ^   | ~   |  |      |
|                                                 | MON  | TUE  | WED | THU | FRI | SAT | SUN |  |      |
|                                                 | 26   | 27   | 28  | 29  | 30  | 31  | 1   |  |      |
|                                                 | 2    | 3    | 4   | 5   | 6   | 7   | 8   |  |      |
|                                                 | 9    | 10   | 11  | 12  | 13  | 14  | 15  |  |      |
|                                                 | 16   | 17   | 18  | 19  | 20  | 21  | 22  |  |      |
|                                                 | 23   | 24   | 25  | 26  | 27  | 28  | 29  |  |      |
|                                                 | 30   | 1    | 2   | 3   | 4   | 5   | 6   |  |      |
| Marketing department meeting<br>© 08:00 – 08:30 |      |      |     |     |     |     |     |  |      |

On the right side of the event name, the **Join** button will be displayed.

# 4.1.2. Delegation of ownership rights

TrueConf Calendar Connector supports delegating event ownership rights to another user. This feature allows events to be created in Microsoft Exchange on your behalf. Your personal secretary or assistant can act as the delegated individual.

The secretary creates an event in the Microsoft Exchange calendar, invites participants, and sets the date. All you need to do is join the meeting. You are listed as the organizer in the event details. Invited users will not know that the event was created by the secretary.

How to delegate access to your calendar in the web version of Microsoft Outlook:

1. Go to the **Calendar** tab.

2. In the sidebar on the left, right-click on your calendar and select **Sharing permissions**.

|        |                  | Calendar    |        |       |       |    |   |    |  |
|--------|------------------|-------------|--------|-------|-------|----|---|----|--|
| Q      | Search Calendar  |             |        |       |       |    |   |    |  |
| «<br>< |                  | July 2025 🔉 |        |       |       |    |   |    |  |
| S      | М                | Τ           | W      | Τ     | F     | S  |   |    |  |
| 29     | 30               | 1           | 2      | 3     | 4     | 5  |   | C. |  |
| 6      | 7                | 8           | 9      | 10    | 11    | 12 |   | 2  |  |
| 13     | 14               | 15          | 16     | 17    | 18    | 19 |   | 2  |  |
| 20     | 21               | 22          | 23     | 24    | 25    | 26 |   |    |  |
| 27     | 28               | 29          | 30     | 31    | 1     | 2  |   |    |  |
| ^      | ▲ Your calendars |             |        |       |       |    |   |    |  |
|        | 6-1              | Sha         | ring p | permi | ssion | s  |   |    |  |
|        | ļ                | Permissions |        |       |       |    |   |    |  |
|        | 1                | Colo        | or     |       |       |    |   | >  |  |
|        | 1                | Cha         | rm     |       |       |    | 2 | >  |  |

- 3. Enter the email address of the user you want to grant calendar access to.
- 4. In the list of permissions, select **Delegate** and click **Send**.

| Delegates will receive copies of all your invitations. |                   |     |
|--------------------------------------------------------|-------------------|-----|
| Share with:                                            |                   |     |
|                                                        |                   |     |
| mail_test 169<br>mail_test169@trust1.loc               | Delegate          | • × |
| Let delegate view private events                       | Availability only |     |
|                                                        | Limited details   |     |
| Subject:                                               | Full details      |     |
| I'd like to share my calendar with you                 | Editor            |     |
| Calendar:                                              | ✓ Delegate        |     |
| Calendar 🗸                                             |                   |     |

The delegated user now has access to your calendar and can create events on your behalf.

# 4.2. Additional event settings

#### 4.2.1. How to reschedule events

If you are the event organizer, you can quickly change the event date. In the corporate calendar, select the event and drag it to another date by holding the left mouse button.

#### 4.2.2. Repeating event

You can configure repetition settings for frequently held events. To do it, click **Make Recurring** when creating or editing an event. You will see the menu with the following options:

| Appointment                                                                | Recurrence X                                                                                                    |
|----------------------------------------------------------------------------|----------------------------------------------------------------------------------------------------|
| Appointmen<br>Start:<br>End:<br>Duration:                                  | t time<br>8:00 AM<br>8:30 AM<br>30 minutes<br>attern                                                                    |
| <ul> <li>Daily</li> <li>Weekly</li> <li>Monthly</li> <li>Yearly</li> </ul> | Recur every 1 week(s) on:<br>Sunday Monday Tuesday Wednesday<br>Thursday Friday Saturday                                |
| Range of rec                                                               | urrence<br>5/28/2025 C End by: Sat 12/13/2025 C End after: 25 occurrences<br>No end date<br>OK Cancel Remove Recurrence |

- Repeat daily, weekly, monthly, and annually
- Set the repetition pattern, for example: *repeat every two weeks*
- Set the repetition limit: until a specific date, a certain number of repetitions, or no limit.

Below you can see the example of a repeating event: *weekly on Mondays*.

| June | 2025 |     |     |     | ^   | ~   |
|------|------|-----|-----|-----|-----|-----|
| MON  | TUE  | WED | THU | FRI | SAT | SUN |
| 26   | 27   | 28  | 29  | 30  | 31  | 1   |
| 2    | 3    | 4   | 5   | 6   | 7 • | 8   |
| 9    | 10   | 11  | 12  | 13  | 14  | 15  |
| 16   | 17   | 18  | 19  | 20  | 21  | 22  |
| 23   | 24   | 25  | 26  | 27  | 28  | 29  |
| 30   | 1    | 2   | 3   | 4   | 5   | б   |
|      |      |     |     |     |     |     |
|      |      |     |     |     |     |     |

# 4.2.3. Event cancellation

If the event, which includes a participant who was added to the "users" section, is cancelled in the corporate calendar, it will be marked as **Canceled**.

|                                                           |           |     |     |     |     |     |     |  |  | HIDE |
|-----------------------------------------------------------|-----------|-----|-----|-----|-----|-----|-----|--|--|------|
|                                                           | June 2025 |     |     |     |     |     | ~   |  |  |      |
|                                                           | MON       | TUE | WED | THU | FRI | SAT | SUN |  |  |      |
|                                                           | 26        | 27  | 28  | 29  | 30  | 31  | 1   |  |  |      |
|                                                           | 2         | 3   | 4   | 5   | 6   | 7   | 8   |  |  |      |
|                                                           | 9         | 10  | 11  | 12  | 13  | 14  | 15  |  |  |      |
|                                                           | 16        | 17  | 18  | 19  | 20  | 21  | 22  |  |  |      |
|                                                           | 23        | 24  | 25  | 26  | 27  | 28  | 29  |  |  |      |
|                                                           | 30        | 1   | 2   | 3   | 4   | 5   | б   |  |  |      |
| Canceled: Marketing department meeting<br>© 08:00 – 08:30 |           |     |     |     |     |     |     |  |  |      |